## How to Export a Project from the Awarding Body Project Dashboard

|                                                                            | a Accounts     |          |       |                        |
|----------------------------------------------------------------------------|----------------|----------|-------|------------------------|
| Welcom                                                                     | e John Do      | <u>م</u> |       |                        |
| Demo Awardi                                                                | ng Body        |          |       |                        |
| New Project Registration                                                   | lig bouy       |          |       |                        |
| ■ My Projects                                                              |                |          |       | Currels Man David star |
|                                                                            |                |          |       | Search My Projects     |
| Name                                                                       | Project Number | State    | Stage | Awarding Body          |
| Example Project                                                            | 123456789      | Approved |       | Demo.Awarding.Body     |
|                                                                            | 123456789      | Approved |       | Demo Awarding Body     |
| Bridge Construction                                                        |                | Approved |       | Demo Awarding Body     |
| Bridge Construction<br>Street Repaying                                     | 123456784      |          |       | Demo Awarding Body     |
| Bridge Construction<br>Street Repaying<br>Test plubming                    | 12345678       | Approved |       |                        |
| Bridge Construction<br>Street Repaying<br>Test plubming<br>Rows 1 - 4 of 4 | 12345678       | Approved |       |                        |

2 Once you are in the in-depth view of the project of choice, click on the menu icon.

| 0.Gov                                                                                      |                         |
|--------------------------------------------------------------------------------------------|-------------------------|
| <b>DEFINE</b><br>EST. 1927<br>State of California<br>Department of<br>Industrial Relations | Contractors Projects Se |
| Example Project                                                                            |                         |
| Project                                                                                    |                         |
| Number                                                                                     | State                   |
| 20240523669                                                                                | Approved                |
| Name                                                                                       | Stage                   |
| Example Project                                                                            | None                    |
| Awarding Body                                                                              | Project ID              |

Click "Export to PDF" or "Export to PDF (landscape)," depending on your export preferences

| Gov                                                                       |             |          |  |
|---------------------------------------------------------------------------|-------------|----------|--|
| EST. 1927<br>State of California<br>Department of<br>Industrial Relations | Contractors | Projects |  |
| oject Form menu                                                           |             |          |  |
| Example Project                                                           |             |          |  |
| Save                                                                      |             |          |  |
| Sup et la DDE                                                             |             |          |  |
| Export to PDE                                                             | State       |          |  |
| (landscape)                                                               |             |          |  |
|                                                                           | Approved    |          |  |
| Name                                                                      | Stage       |          |  |
| Example Project                                                           | None        |          |  |
| Awarding Body                                                             | Project ID  |          |  |
| Demo Awarding Pody                                                        | * 123456789 |          |  |

3